# MEMBUAT DAN RESTORE COURSE DI SPADA INDONESIA

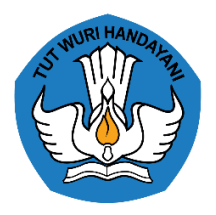

Direktorat Pembelajaran Direktorat Jenderal Pembelajaran dan Kemahasiswaan Kementerian Pendidikan, Kebudayaan, Riset, dan Teknologi

2022

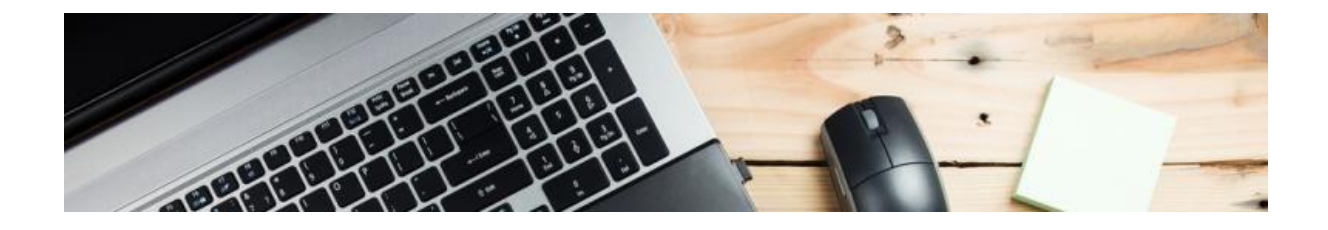

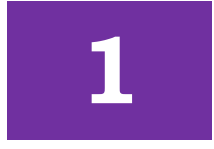

### **MEMBUAT COURSE DI SPADA INDONESIA**

Jika pertuguan tinggi belum mempunyai LMS dengan platform moodle, dosen dapat membuat mata kuliah/course di SPADA Indonesia, dengan langkah-langkah sebagai berikut:

a. Silakan login SPADA Indonesia (<u>https://spada.kemdikbud.go.id</u>), jika sudah berhasil akan muncul halaman sebagai berikut

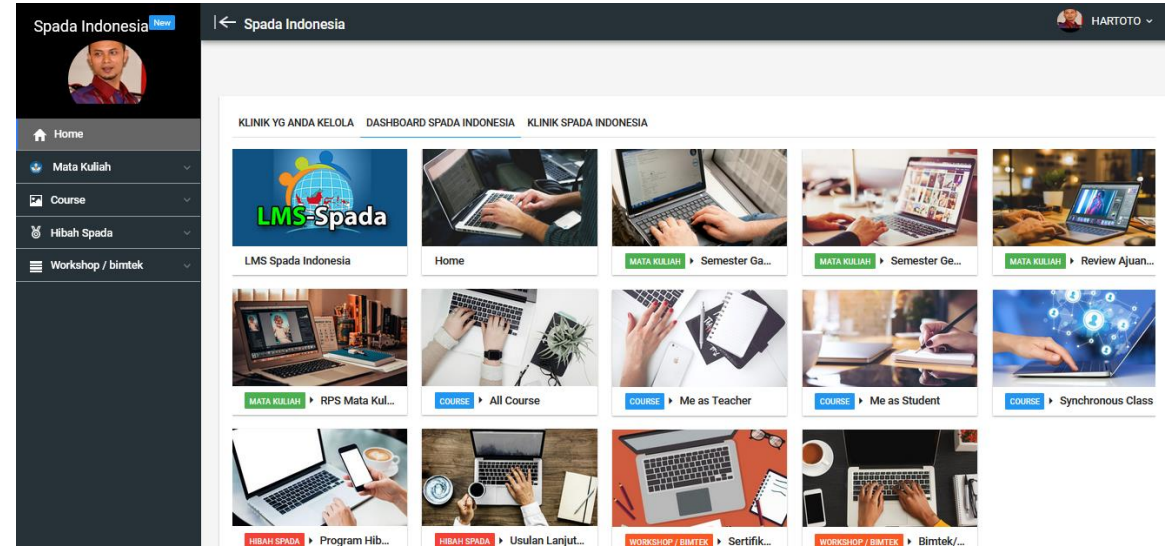

b. Kemudian buka menu **Mata Kuliah** pada menu bar yang ada di sebelah kiri, sebagai berikut

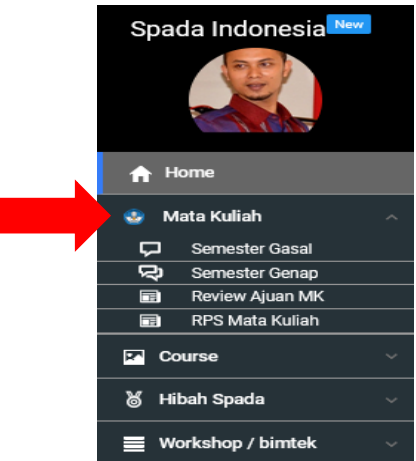

c. Setelah itu silakan klik menu **RPS Mata Kuliah**, dan akan muncul halaman sebagai berikut

| Spada Indonesia 🔤                | <b>.</b> | 🗧 RPS Mata Kuliah           |                                  |             |                                            | 4        | HARTOTO       |
|----------------------------------|----------|-----------------------------|----------------------------------|-------------|--------------------------------------------|----------|---------------|
|                                  |          |                             |                                  |             |                                            |          |               |
| A Home                           |          |                             |                                  | ٣           | Cari Mata Kuliah                           |          |               |
| 🔮 🛛 Mata Kuliah                  | ~        | 1                           |                                  |             |                                            |          | Jumlah record |
| 🖵 🛛 Semester Gasal               |          | _                           |                                  |             |                                            |          | barmarrecord  |
| 😔 Semester Genap                 |          | Perguruan Tinggi            | Program Studi                    | Kode        | Mata Kuliah                                | CPL Ada  | a RPS Edi     |
| Review Ajuan MK  PPS Mata Kuliah |          | Universitas Negeri Makassar | S1 Pendidikan Guru Sekolah Dasar | 13D61C911   | KURIKULUM ISSU                             | EDIT CPL | EDIT R        |
|                                  |          | Universitas Negeri Makassar | S1 Pendidikan Guru Sekolah Dasar | 13D61C5012  | MEDIA PEMBELAJARAN                         | EDIT CPL | EDIT R        |
| Course                           | ~        | Universitas Negeri Makassar |                                  | 21D06C402   | MEDIA PEMBELAJARAN DI SD                   | EDIT CPL | EDIT R        |
| 🕈 Hibah Spada                    | ~        | Universitas Negeri Makassar |                                  | B28C402     | Multimedia Pembelajaran                    | EDIT CPL | EDIT RF       |
| <b>—</b>                         |          | Universitas Negeri Makassar |                                  | 21D06C601   | PEMBELAJARAN BERBASIS E-LEARNING           | EDIT CPL | EDIT RF       |
| workshop / bimtek                | <u> </u> | Universitas Negeri Makassar |                                  | / 13D61C902 | PENGEMBANGAN MULTIMEDIA PEMBELAJARAN DI SD | EDIT CPL | EDIT R        |
|                                  |          | Universitas Negeri Makassar |                                  | 21D06C412   | PENGENALAN LINGKUNGAN PERSEKOLAHAN I       | EDIT CPL | EDIT R        |
|                                  |          | Universitas Negeri Makassar |                                  | / 19D61C203 | TEKNOLOGI INFORMASI DAN KOMUNIKASI         | EDIT CPL | EDIT RF       |
|                                  |          |                             |                                  |             |                                            |          |               |

- d. Setelah menu RPS Mata Kuliah terbuka silakan lengkapi
  - Program Studi, dengan mengklik tandah panah ke bawah, silakan dipilih program studi yang sesuai
  - CPL, dengan mengklik tombol EDIT CPL, dan akan muncul seperti pada gambar di bawah. Untuk menyimpan silakan tekan ENTER
    Edit CP Lulusan S1 Pendidikan Guru Sekolah Dasar - Universitas Negeri Makassar

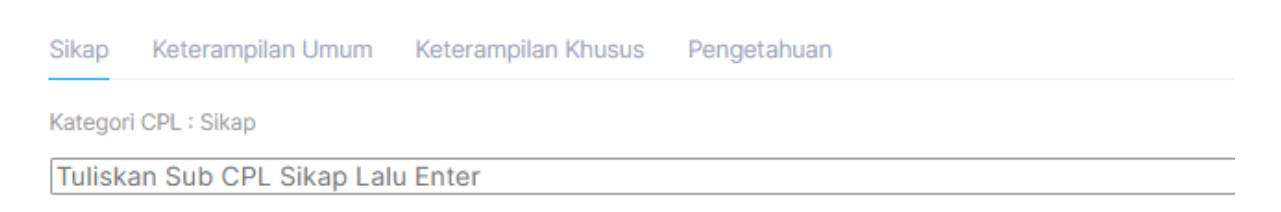

 Setelah CPL diisi, silakan klik tombol EDIT RPS, dan akan muncul seperti pada gambar di bawah. Silakan diisi kemudian tekan ENTER untuk menyimpan

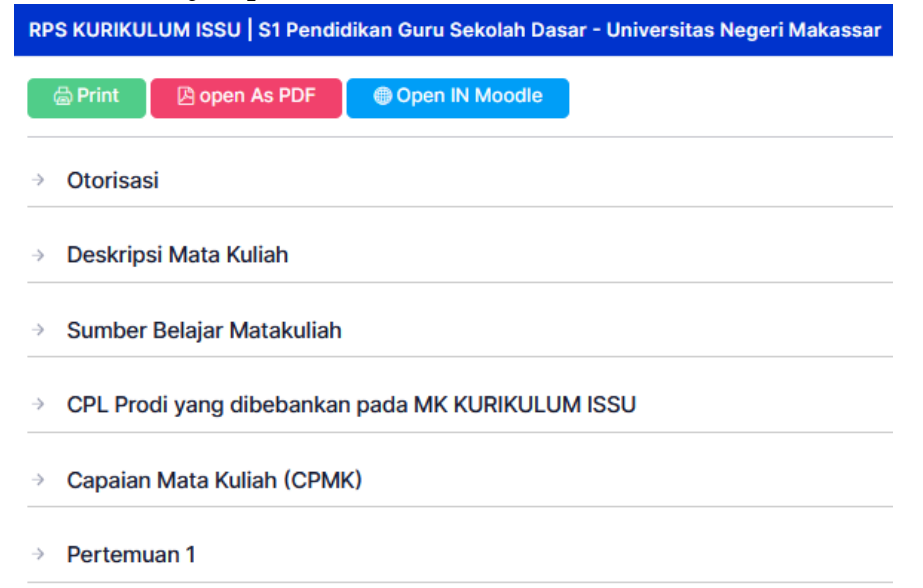

 Setelah RPS diisi, Bapak/Ibu bisa mengklik tombol Print, Open As PDF, Open In Moodle, seperti pada gambar dibawah

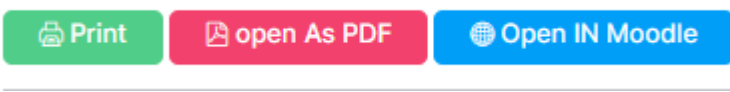

Jika menu **Open In Moodle** diklik maka akan diarahkan ke Course/Mata Kuliah yang ada di LMS

- Kemudian Bapak/Ibu dapat melengkapi konten pada LMS tersebut
- Setelah konten lengkap, mata kuliah yang telah Bapak/Ibu buat ini belum akan muncul di SPADA Indonesia karena masih pada LMS khusus untuk membuat konten (bimtek).
- Untuk memunculkan mata kuliah yang sudah Bapak/Ibu buat pada LMS Bimtek, silakan ikuti langkah di bawah ini.

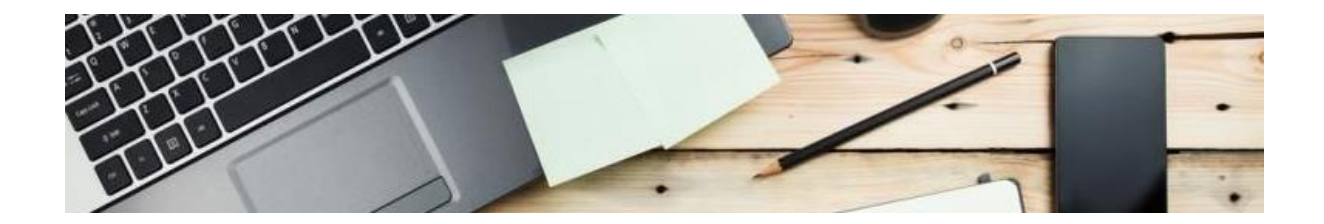

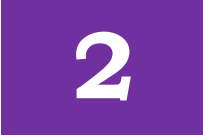

#### **BACKUP COURSE DARI LMS BIMTEK**

- a. Setelah course/mata kuliah dibuat pada LMS Bimtek, Bapak/Ibu bisa membackup course/mata kuliah tersebut untuk dimasukan pada LMS SPADA Indonesia, dengan langkah sebgai berikut:
  - Silakan buka menu Mata Kuliah, RPS Mata Kuliah, Edit RPS, kemudian klik tombol Open In Moodle, seperti pada gambar di bawha ini

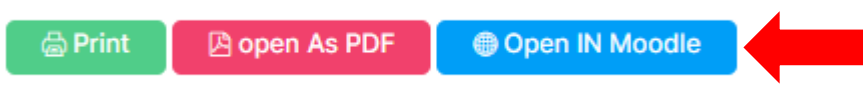

• Setelah tombol **Open In Moodle** di klik, akan muncul seperti pada gambar di bawha ini

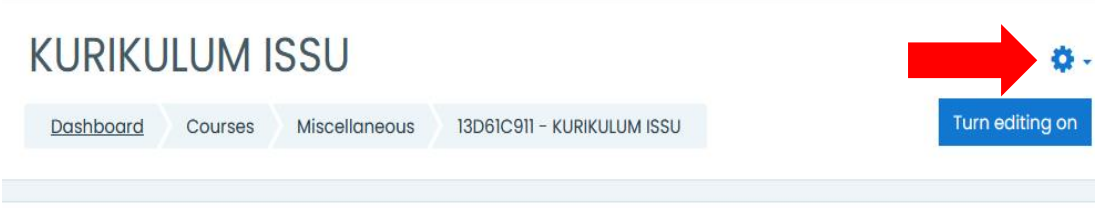

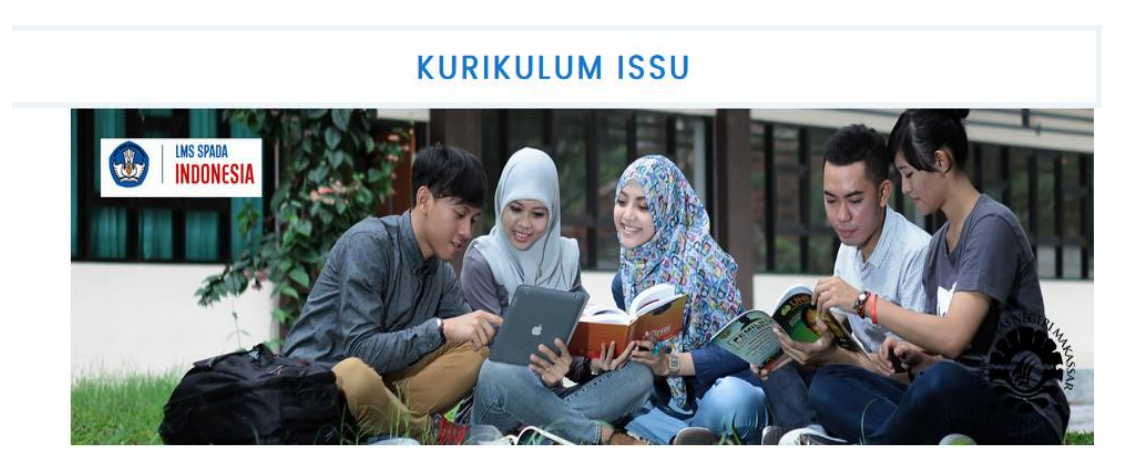

• Silakan klik menu **Setting** seperti ditunjukan pada gambar tanda panah di atas, maka akan muncul seperti di bawah ini

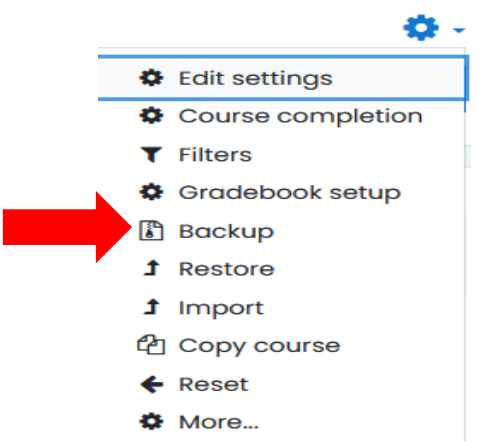

 Silakan klik menu **Backup**, seperti yang ditunjukan pada gambar di atas, setelah menu **Backup** di klik akan muncul seperti pada gambar di bawah ini

## Backup course: 13D61C911 - KURIKULUM ISSU

| Dashboard Courses Miscel                 | Ianeous 13D61C911 - KURIKULUM ISSU Backup                      |
|------------------------------------------|----------------------------------------------------------------|
|                                          |                                                                |
| 1. Initial settings ► 2. Schema settings | ► 3. Confirmation and review ► 4. Perform backup ► 5. Complete |
| Backup settings                          |                                                                |
|                                          | IMS Common Cartridge 1.1                                       |
|                                          | Include enrolled users                                         |
|                                          | Anonymize user information                                     |
|                                          | Include user role assignments                                  |
|                                          | Include activities and resources                               |
|                                          | Include blocks                                                 |
|                                          | Include files                                                  |

- Pada bagian Include enrolled user, silakan di un centak (tidak di centang)
- Kemudian silakan arahkan kursor ke paling bawah, seperti pada gambar berikut ini

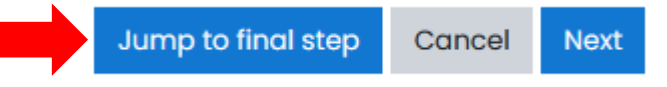

• Silakan klik tombol **Jump to final step**, maka akan muncul seperti pada gambar di bawah ini

1. Initial settings > 2. Schema settings > 3. Confirmation and review > 4. Perform backup > 5. Complete

The backup file was successfully created.

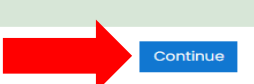

- Klik tombil **Continue** untuk mengakhiri.
- Setelah tombil Continue diklik maka akan terbuka tampilan baru, silakan gulir kursor ke bagian bawah dan akan tampil seperti pada gambar di bawah ini

|                                           |                       |                         |                                 |      | ¢        | • 6     |
|-------------------------------------------|-----------------------|-------------------------|---------------------------------|------|----------|---------|
| There are required fields in Course backu | this form marked 9.   |                         |                                 |      |          |         |
| Filename                                  | Time                  | Size                    | Download                        | Res  | tore     |         |
| Manage backup files<br>User private b     | ackup area            | )                       |                                 |      |          |         |
| Filename                                  |                       |                         | Time                            | Size | Download | Restore |
| backup-moodle2-course<br>nu.mbz           | -1140-13d61c911kuriku | lum_issu-20221108-1137- | Tuesday, 8 November 2022,<br>AM |      | Download | Restore |

- Untuk mendapatkan file **MBZ**, silakan klik tombol **Donload**
- Bapak/Ibu sudah mempunyai file MBZ dan dapat direstore pada LMS SPADA Indonesia, langkah restore ada di bawah ini

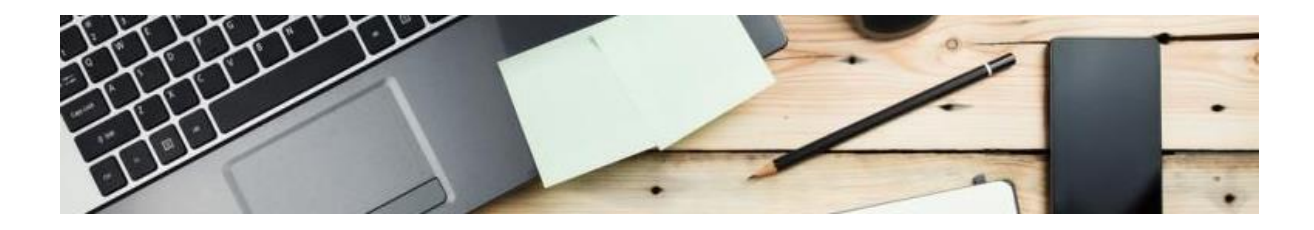

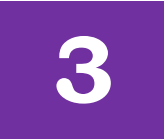

## **RESTORE COURSE SPADA INDONESIA**

Bagi dosen yang sudah memiliki mata kulah dan sudah membackup file **MBZ**, restore course/mata kuliah akan dijelaskan di bawah ini.

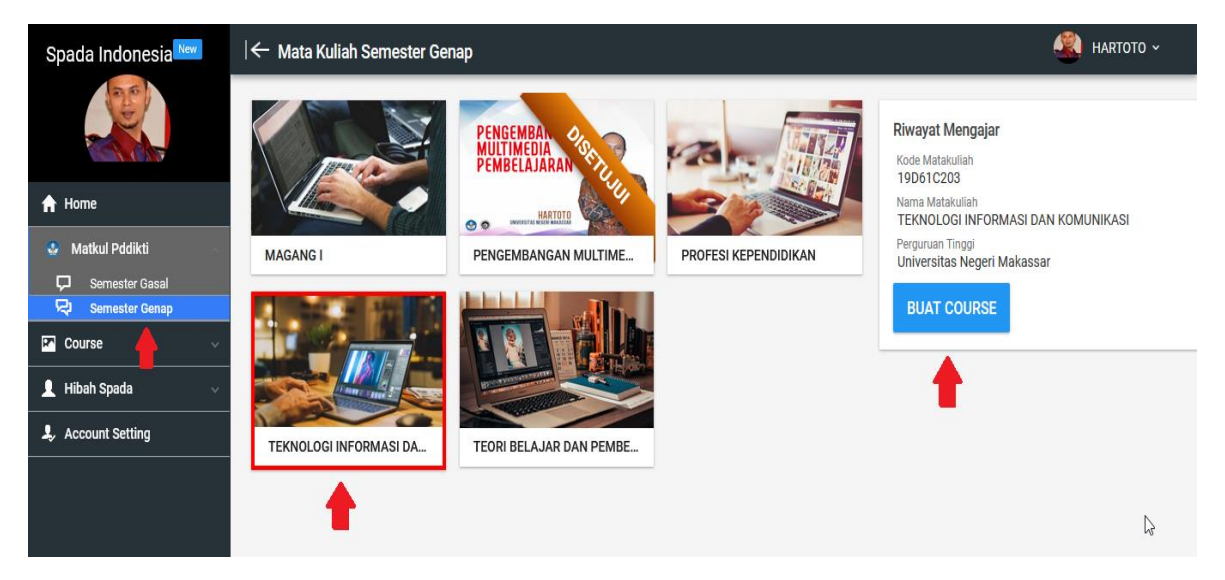

Caranya adalah

- a. Silakan buka menu **Mata Kuliah**, kemudian pilih semester, lalu akan muncul semua mata kuliah yang pernah Bapak/Ibu ampu pada semester tersebut.
- b. Pilih mata kuliah yang akan di restore, lalu klik tombol biru "**BUAT COURSE**". *Catatan*: List mata kuliah PDDIKTI hanya akan muncul apabila aktivitas mengajar sudah pernah dilaporkan ke PDDIKTI. Maka akan muncul laman seperti pada gambar di bawah ini

| UPLOAD COURSE TUTORIAL BA                                                                                                   | CKUP PANDUAN PDF                                                                                                    |                                     | COURSE INFO | COURSE MODULES | COURSE FILES |
|----------------------------------------------------------------------------------------------------|----------------------------------------------------------------------------------------------------|-------------------------------------|-------------|----------------|--------------|
| Nama Mata Kuliah<br>KURIKULUM ISSU                                                                                          |                                                                                                    |                                     |             |                |              |
| Untuk Mahasiswa Program Studi<br>S1 Pendidikan Guru Sekolah D                                                               | asar                                                                                                    | ~                                   |             |                |              |
| Matakuliah ini masuk dalam kate                                                                                             | gori Bidang Ilmu                                                                                                    | ~                                   |             |                |              |
| Sub Bidang Ilmu                                                                                                    |                                                                                                    | ~                                   |             |                |              |
| PILIH FILE MBZ                                                                                                    | PILIH FILE COVER                                                                                                    | SIMPAN                              |             |                |              |
| Apa itu file MBZ?<br>MBZ adalah file yang berisi backu<br>membuat file MBZ menggunakan<br>perkuliahan daring. Tutorial meml | ıp materi pembelajaran, setting, tuga<br>LMS platform <b>Moodle</b> yang biasa ar<br>buat MBZ dapat anda lihat <u>di sini.</u> | s, quiz. Anda dapat<br>nda pakai di |             |                |              |

- c. Pada menu seperti di atas, silakan diisi Program Studi, Bidang Ilmu, dan Sub Bidang Ilmu
- d. Setelah itu silakan klik tombol **PILIH FILE MBZ**
- e. Setelah file mbz berhasil di upload, silakan klik tombol **SIMPAN**

| backup-moodle2-course<br>20202-20210604-0840-1 | e-18856-01214-ptepum6004-a-tep<br>nu.mbz | ₽-     |
|------------------------------------------------|------------------------------------------|--------|
|                                                | 100%                                     |        |
|                                                |                                          |        |
| PILIH FILE                                     | PILIH FILE COVER                         | SIMPAN |
| MBZ                                            |                                          |        |

f. Setelah selesai, akan tampil informasi data course yang baru diunggah seperti di bawah ini.

| COURSE INFO    | COURSE MODULES COURSE FILES                  |
|----------------|----------------------------------------------|
|                | HAPUS DATA                                   |
| FileName       | : backup-moodle2-course-38-jaringankomputer- |
|                | 20200406-0441-nu.mbz                         |
| FileSize       | : 670,76 KB                                  |
| Original Name  | : (FREE) Jaringan Komputer                   |
| Asal LMS       | : e-learning.unm.ac.id                       |
| ID Course      | : 38                                         |
| User           | : HARTOTO                                    |
| Course Created | : 2018-05-02 07:0                            |
| Moodle Version | : 3.8.2 (Build: 20200309)                    |
| Tgl Upload     | : 2021-06-07 14:47:36                        |

Catatan :

- 1. Setiap backup course dari LMS hanya dapat diunggah sekali, tidak bisa lebih dari sekali walaupun oleh dosen yang berbeda.
- 2. Sementara ini batas ukuran file backup yang diunggah adalah maksimal 20 MB

Copyright © 2022

## **SPADA Indonesia**